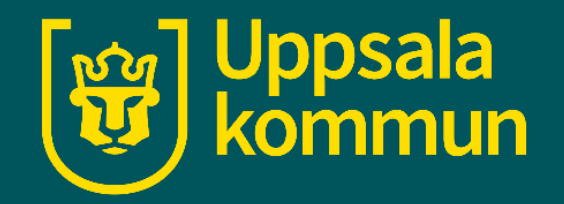

# Wifi - iPhone

Funk-IT Lyftet

30 juni 2021

## Inställningar

Det finns ofta offentligt Wi-Fi som du kan koppla upp dig till. När du gör det så dras det inte data surf från ditt mobilabonnemang.

Börja med att hitta ikonen för Inställningar på din enhet.

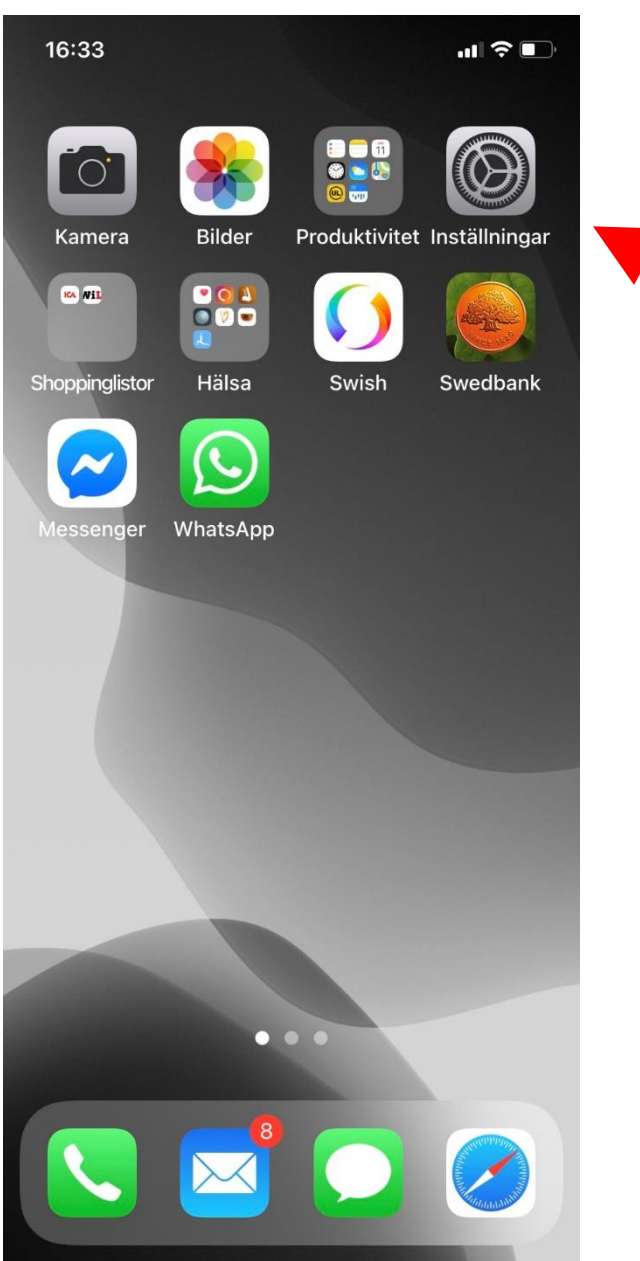

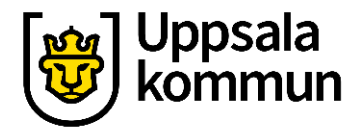

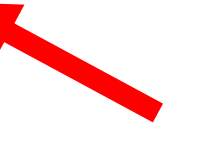

### Wifi

#### Klicka där det står **Wi-Fi**.

| 16:           | 33                             | al † ■ ■ |  |  |  |  |  |
|---------------|--------------------------------|----------|--|--|--|--|--|
| In            | Inställningar                  |          |  |  |  |  |  |
| м             | S Apple-ID, iCloud, medier och | )<br>köp |  |  |  |  |  |
|               |                                |          |  |  |  |  |  |
| ✐             | Flygplansläge                  |          |  |  |  |  |  |
| •             | Wi-Fi TeliaGateway9C-9         | )7-2 >   |  |  |  |  |  |
| *             | Bluetooth                      | På >     |  |  |  |  |  |
| (10)<br>(010) | Mobilnät                       | >        |  |  |  |  |  |
| ම             | Internetdelning                | Av >     |  |  |  |  |  |
|               |                                |          |  |  |  |  |  |
| C             | Notiser                        | >        |  |  |  |  |  |
| <b>(</b> 1)   | Ljud och haptik                | >        |  |  |  |  |  |
| C             | Stör ej                        | >        |  |  |  |  |  |
| X             | Skärmtid                       | >        |  |  |  |  |  |
|               |                                |          |  |  |  |  |  |
| ത             | Allmänt                        | 5        |  |  |  |  |  |

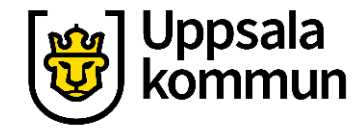

# Slå på Wi fi

Dra knappen där det står Wi-Fi, till höger så den lyser grönt.

Nu kommer din telefon att känna utav när du befinner dig nära ett offentligt nätverk.

| 16:33                                                                                                    | al 🗢 🗈                               |   | W Uppsa |
|----------------------------------------------------------------------------------------------------|--------------------------------------|---|---------|
| Inställningar Wi-Fi                                                                                                    |                                      |   |         |
| , motor migan                                                                                                    |                                      |   |         |
| Wi-Fi                                                                                                    |                                      |   |         |
| ~                                                                                                    | • ? (j)                              |   |         |
| NÄTVERK                                                                                                    |                                      | • |         |
| Annat                                                                                                    |                                      |   |         |
|                                                                                                    |                                      |   |         |
| Fråga om anslutning                                                                                                    | Fråga >                              |   |         |
| Automatisk anslutning till känd<br>Om inga kända nätverk är tillgä<br>tillfrågas du före anslutning till<br>nätverk.   | a nätverk.<br>Ingliga<br>ett nytt    |   |         |
| Anslut till internetdelning a                                                                                          | utomat >                             |   |         |
| Tillåt att den här enheten autor<br>upptäcker internetdelningsenh<br>närheten när det inte finns någ<br>Wi-Fi-nätverk. | natiskt<br>eter i<br>ot tillgängligt |   |         |

### Välj nätverk

Du får en förfrågan om att ansluta dig. Vill du det klicka du på den som erbjuder gratis anslutning.

De som har ett hänglås är stängda nätverk som det krävs lösenord till.

| 16:19<br>Alla inkorgar Stötta Ca<br>15 kr/st |                                                                |       | •••¶ 4G ■><br>^ |         |  |
|----------------------------------------------|----------------------------------------------------------------|-------|-----------------|---------|--|
| ICA.                                         | Rosa Bandet. Sverige/Nederlä<br>Klass 1.<br>Jfr pris 30:00/kg. | inder | ma. 500         | g.      |  |
|                                              | Välj ett trådlö<br>nätverk                                     | st    |                 |         |  |
|                                              | anslagmaxi                                                     | ۵     | ¢               |         |  |
|                                              | ICA - Gratis Wif                                               | ï     | ŝ               | -       |  |
|                                              | ICArfnet4                                                      | •     | (÷              |         |  |
|                                              | mobile net                                                     | •     | Ŷ               |         |  |
|                                              | PONG                                                           |       | ÷               |         |  |
|                                              | Avbryt<br>ICA. 360 g.<br>Jfr pris 55:56/kg.                    |       |                 |         |  |
|                                              | Galley / butik och anilne                                      | E.    |                 | 10-1101 |  |
|                                              |                                                                | 9     |                 |         |  |

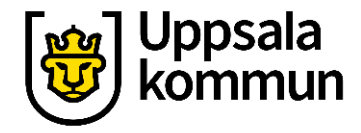

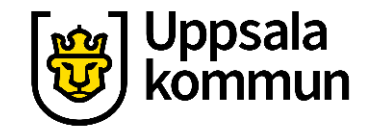

### Funk-IT Lyftet är ett samarbete mellan:

Post- och Telestyrelsen

Uppsala kommun, Omsorgsförvaltningen, Socialpsykiatrin och Arbete och bostad

TIF- Träffpunkternas intresseförening

Brukarrådet- Arbete och bostad

Funk-IT lyftets hemsida

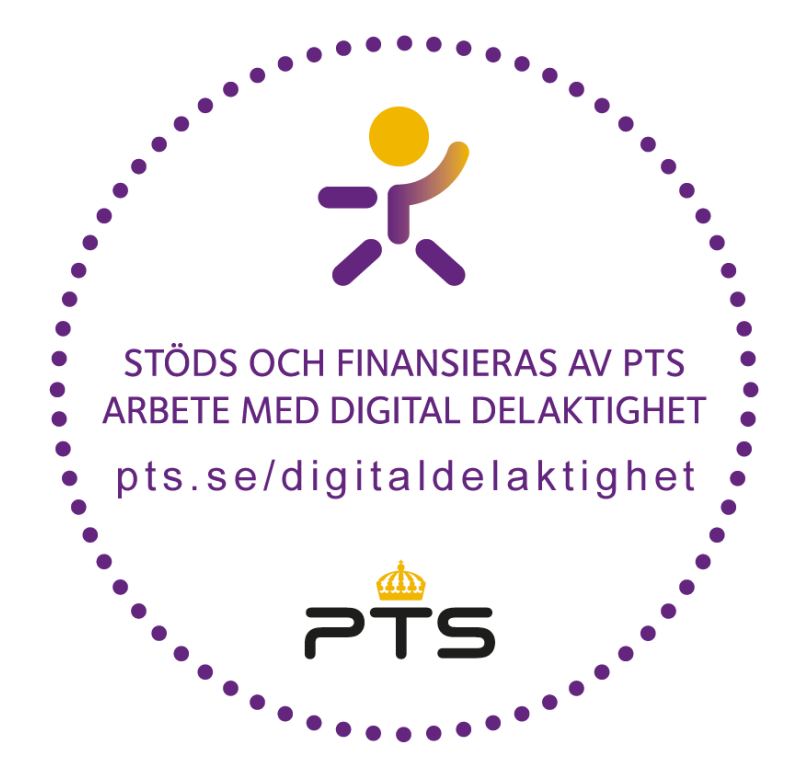

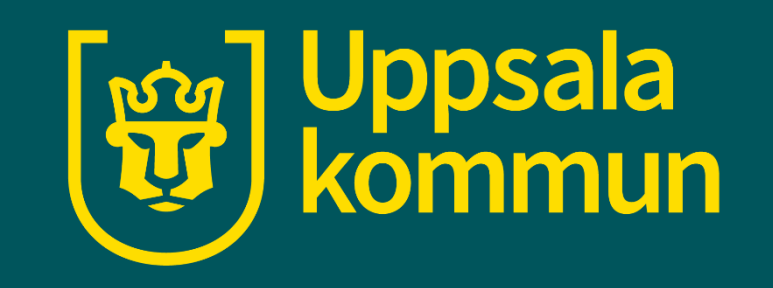